## **ARTIGO: 11835**

## 4GYM Controle de acesso - manual de configuração - Instalação Leitor Digital Persona

Passo 1 - Feche o 4GYM Controle de acesso se estiver aberto

Passo 2 - baixar o instalador da página de instaladores, www.4gym.com.br/instaladores Repare que o correto é o SDK Digital Persona

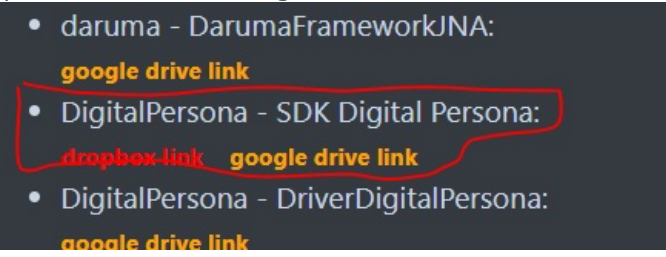

Passo 3 - Siga o passo a passo até o final

Vai pedir pra reiniciar no final, não é necessário pra sair funcionando

| Passo 4 - | Configure o 4GYM Controle de Acesso com o leitor Digital Persona |
|-----------|------------------------------------------------------------------|
| p-nio-    | VERSAO 4GYM: ACAD. IDENT.: ACAD. NOME: ESTAÇÃO:                  |
| p-nio-    | 3.3.16 16 EQUIPE DE TESTES 2 1                                   |
| p-nio-    |                                                                  |
| p-nio-    | Catraca: Instruções                                              |
| p-nio-    |                                                                  |
| p-nio-    | Leitor biom.: Digital Persona U are U 4000B 🔻 Mais               |
| p-nio-    |                                                                  |
| p-nio-    | Catraca Henry IP:                                                |
| p-nio-    | Cauaca Henry Forta.                                              |
| Poiniciar | o AGVM Controle                                                  |

Reiniciar o 4GYM Controle

Passo 5 - faça testes